# **Remote Access**

## **Application Viewer User Guide**

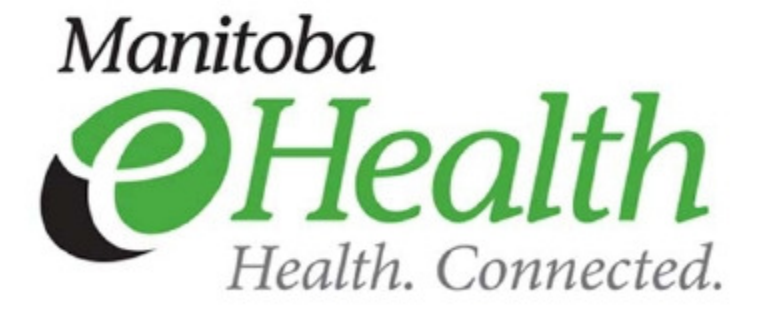

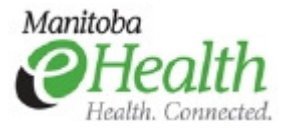

### **Application Viewer**

### Page

| Logging into Application Viewer | 3 |
|---------------------------------|---|
| Logging off Application Viewer  | 9 |
| Lost or stolen tokens           | 9 |

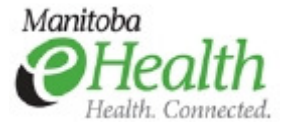

This document outlines the process of logging into the **Application Viewer** remote access service.

The **Application Viewer** service provides access to some applications from any personal or office computer. To access this service, users need a security token issued by Manitoba eHealth. This ensures appropriate security levels when accessing the applications.

A Citrix client is required to be installed on the computer to use this service. If your computer does not have a Citrix client installed and is running a Windows operating system, the Application Viewer service will detect and prompt you to install one.

If you are accessing this service from a Mac OS, you must go to <u>www.citrix.com/downloads</u> and download the Citrix client for a Mac.

#### Logging into Application Viewer

1. Open a web browser and go to the Manitoba eHealth Remote Access webpage (<u>http://www.manitoba-ehealth.ca/remoteaccess</u>) to select the Application Viewer icon.

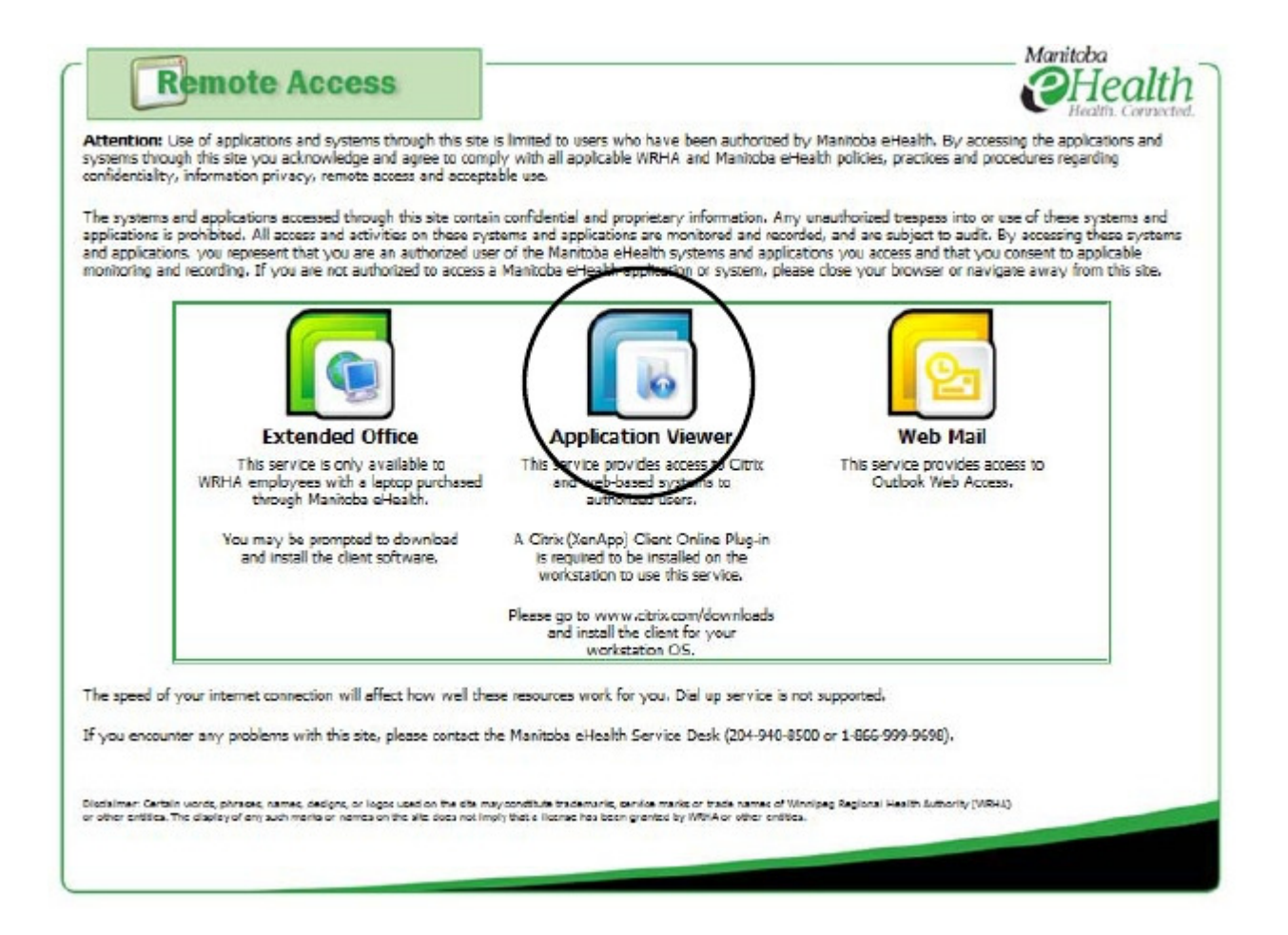

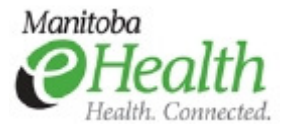

2. You will be directed to the Application Viewer URL<u>https://appviewer.manitoba-ehealth.ca</u> and will be presented with the logon screen. You will need to enter your WRHA network credentials (User name and Password) and the security token passcode (see below).

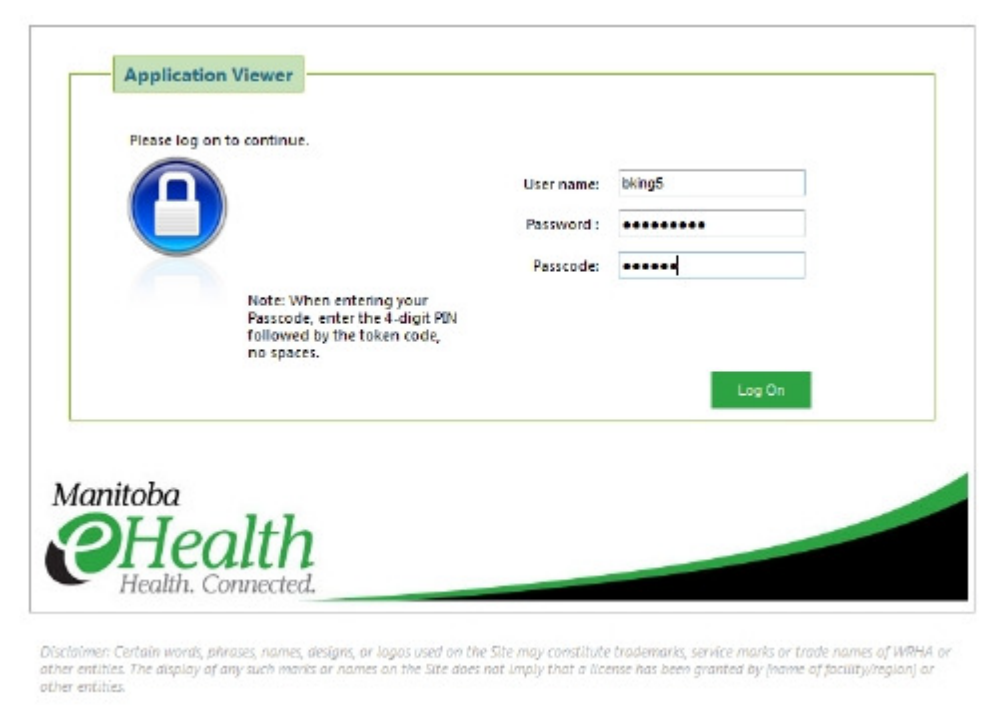

The passcode is the PIN+tokencode. Your PIN is a 4-digit code that you set on the initial login. Your tokencode is the 6-digit code displayed on your security token. On the token shown below, the tokencode would be 159759 (no spaces).

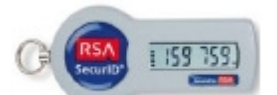

**If it is your first logon:** Your passcode will be your tokencode only. **If you have already logged in once before**: You have already set a PIN. Your passcode will be your PIN and the tokencode.

- 1. If this is your first logon, you will be asked to set your PIN. Your PIN is a 4-digit code that you will enter before your tokencode for future logons.
- a. Please select a PIN that is 4 digits. Choose a PIN and click **Submit**.

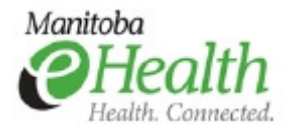

### **Application Viewer**

| Enter a new PIN having 4<br>digits: |        |
|-------------------------------------|--------|
|                                     | Submit |

b. Re-enter your PIN to confirm it.

| Please re-enter new PIN: |  |        |  |
|--------------------------|--|--------|--|
|                          |  | Submit |  |

c. After confirming your PIN, you will be asked to provide your new passcode – the combination of your PIN and the tokencode. When prompted, enter your PIN followed by your tokencode. The tokencode changes every 60 seconds for security reasons. Wait for the tokencode to change before entering the number.

For example if your PIN is 1234 and tokencode is 159759 your passcode would be 1234159759.

| PIN Accepted. Wait for the token code to change, then enter the new passcode: |        |
|-------------------------------------------------------------------------------|--------|
|                                                                               | Submit |

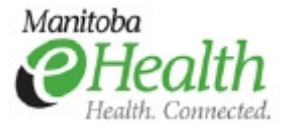

2. Once you have successfully authenticated and set up your PIN, if you do not have a Citrix client installed you will have to run the client detection process. Click **Detect Clients**.

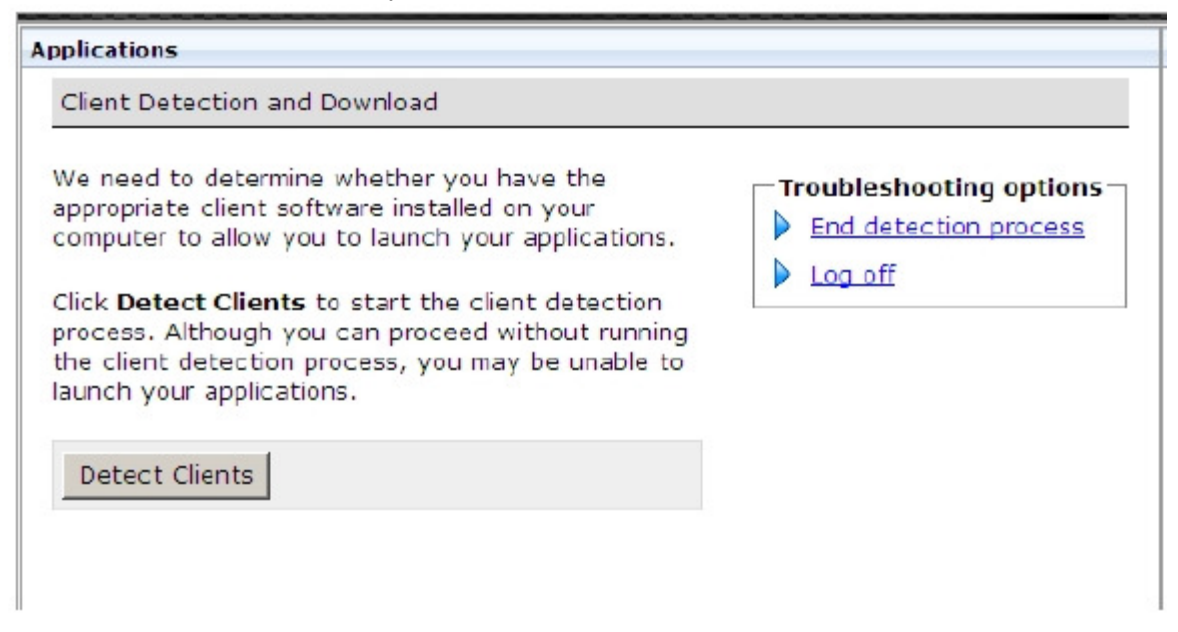

3. If the client is not detected, you will be prompted to download one. Click Download.

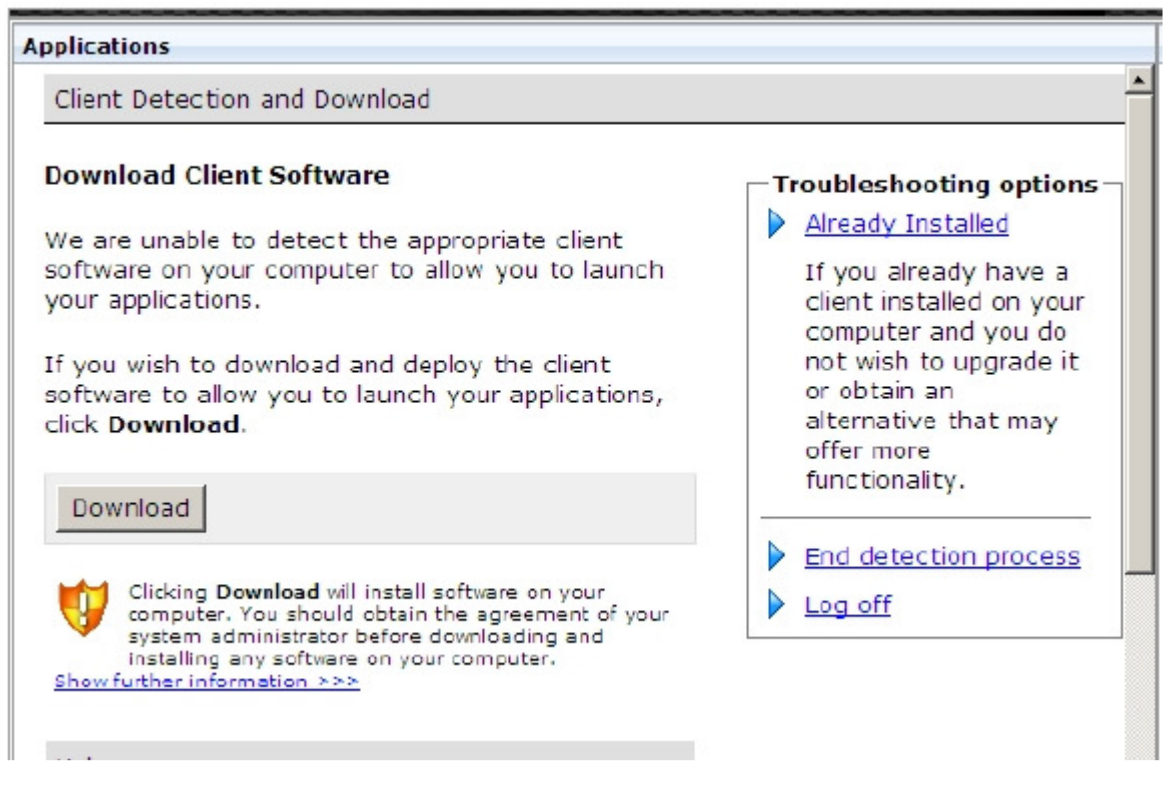

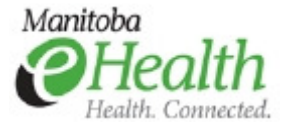

- 4. On the File Download Security Warning message box, click Run.
- 5. Click **Run** on the **Internet Explorer Security Warning** message box to install the Web Client for Windows.
- 6. Once the client has installed, click **Successful** to confirm it has installed successfully.

| Applications                                                                                                    |                                                                                             |
|----------------------------------------------------------------------------------------------------|---------------------------------------------------------------------------------------------|
| Client Detection and Download                                                                                                    | -                                                                                           |
| Client Installation<br>Click the appropriate button to indicate whether or<br>not the client was installed successfully.<br>Note that downloading the client installer package<br>may take a few moments, depending on the speed<br>of your internet connection, so you may see this<br>page before downloading starts. Wait for a<br>reasonable length of time before clicking Failed in<br>order to allow the download process to start.<br>Successful Failed | <ul> <li>Troubleshooting options</li> <li>End detection process</li> <li>Log off</li> </ul> |
| Нејр                                                                                                    |                                                                                             |

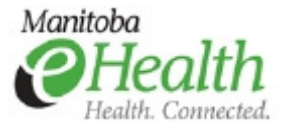

7. After a successful logon and you've installed the Citrix client, your will be presented with the Application Viewer homepage. Please note that your homepage may appear differently than the one below, depending on your access. You will see the Citrix-published and web-based applications that you can access.

| polications                  |                                                                                                    | Web Sites                   |
|------------------------------|----------------------------------------------------------------------------------------------------|-----------------------------|
| <b>CITRIX</b> Web Interface  |                                                                                                    | Enterprise Web Sites        |
| Applications 👔 🔂 🗊 📀         | Welcome                                                                                                    | Personal Vieb Sites<br>nona |
| б тар Гай ир<br>eHealth      | Citrix Applications<br>Welcome to your<br>personalized view of your<br>Citrix applications. The<br>Applications box contains                                                                                                    | # Add I Remake              |
| Reconnect Disconnect Log Off | icons for the applications<br>that you can use. Click an<br>application. Click Refresh to<br>view the latest applications.<br>Click Sattings to change<br>your settings. Click a folder<br>icon to display its contents.<br>If you have problems using<br>an application, please<br>control to use the dock of |                             |

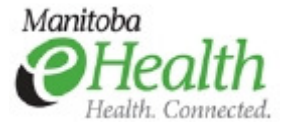

8. You will be able to access Outlook Web Access through the portal page by clicking the **Email** tab at the top of the page.

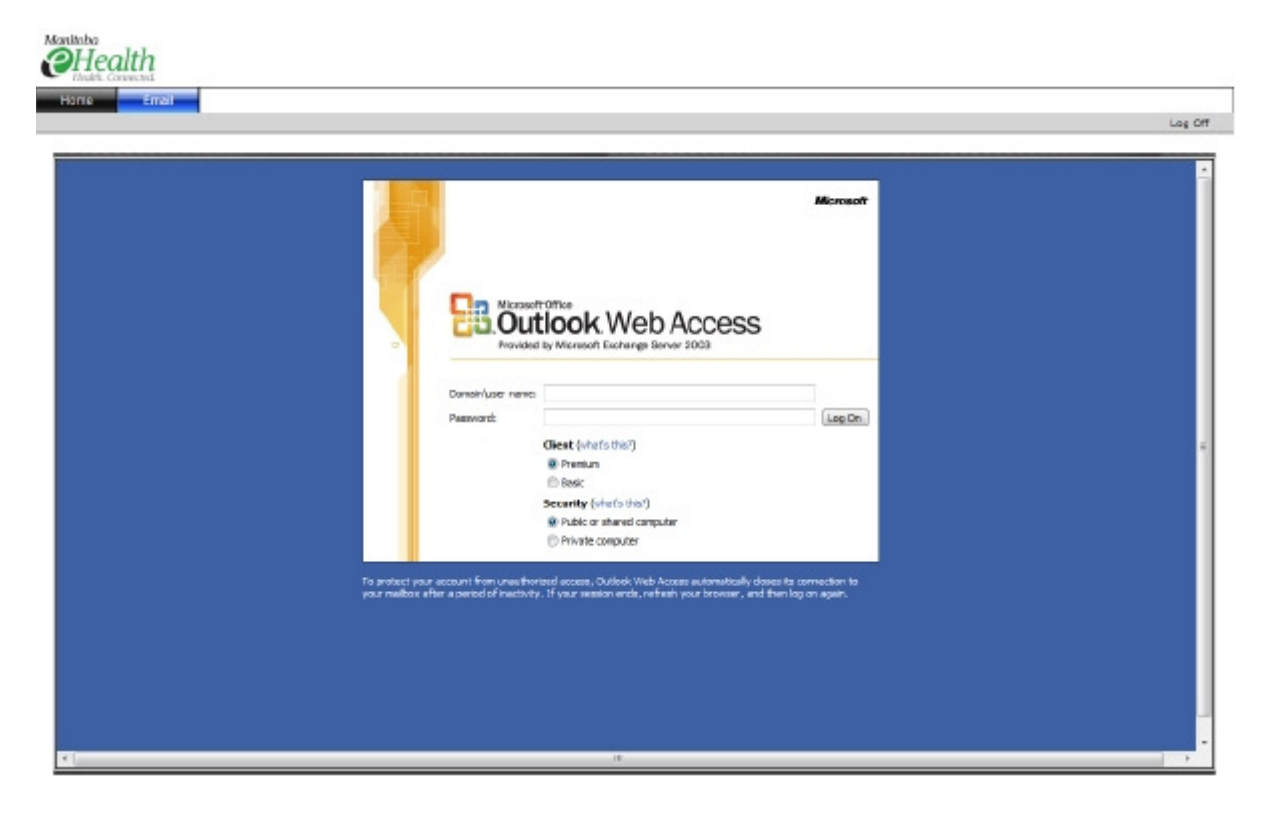

#### Logging off Application Viewer

To end Application Viewer session, Click **Log Off** on upper right hand corner of the Application Viewer homepage.

#### Lost or stolen tokens

In the event your token is lost or stolen please inform the MB eHealth Service Desk at (204)940-8500 immediately.